# ウィルスセキュリティソフト ファイル復元手順

【エフセキュア編】

株式会社綜合システム

## エフセキュアのファイル復元手順について

- 1. エフセキュアの基本画面を起動します。
- ・デスクトップのアイコンより起動する場合

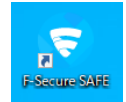

・画面右下のタスクトレイのアイコンより起動する場合

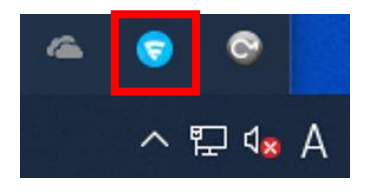

2. [ツール]をクリックします。

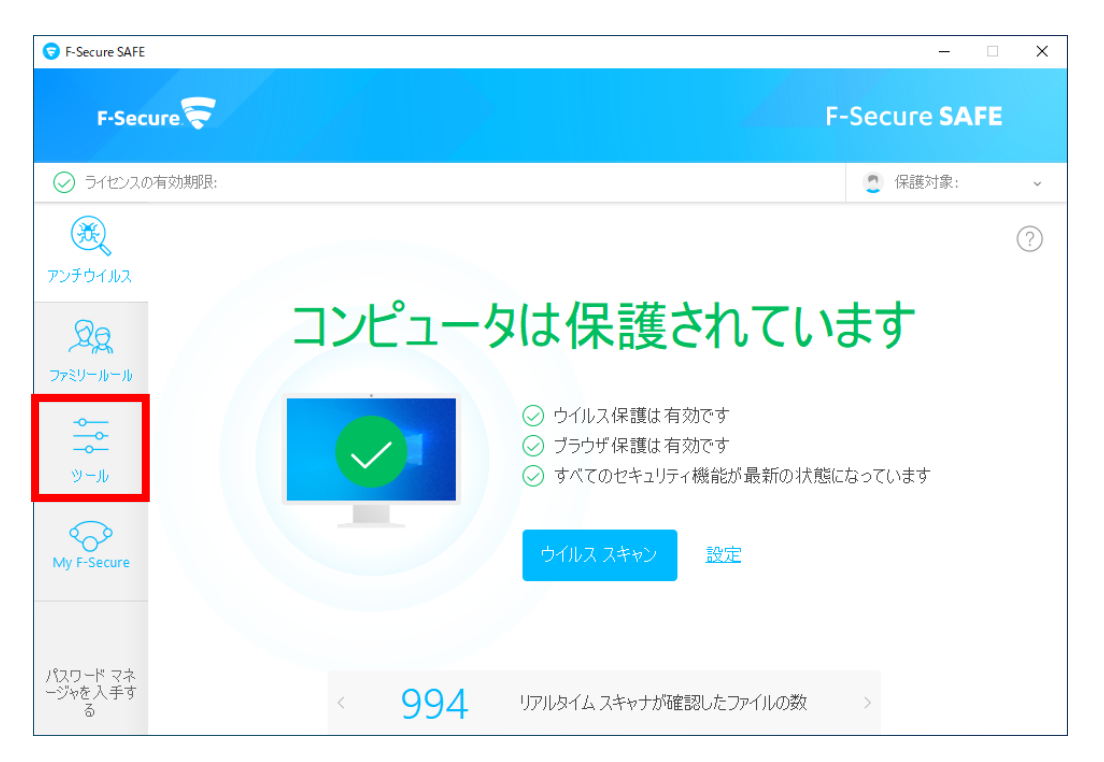

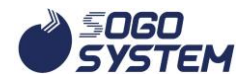

3. [アプリケーション・ファイル制御]をクリックします。

| S F-Secure SAFE          |                                               |                                       |                         | -                           | □ × |
|--------------------------|-----------------------------------------------|---------------------------------------|-------------------------|-----------------------------|-----|
| F-Secure                 |                                               |                                       |                         | F-Secure <b>SA</b> F        | E   |
| ⊘ ライセンスの有効期限:            |                                               |                                       |                         | 2 保護対象:                     | ~   |
| <b>Έ</b><br>Συτότμα      |                                               |                                       |                         |                             | ?   |
| Øg<br>77≷IJ−Jb−Jb<br>    | レステレン しんしょう しんしょう しんしょう しんしょう しんしょう しんしん しんしん | <b>レントン・ファ</b><br>アプリケーション・ファ<br>イル制御 | 許可/拒否した<br>Web サイト      | して                          |     |
| ツール                      | 52                                            | B                                     | (A)                     | $\bigotimes$                |     |
| My F-Secure              | 更新                                            | サンブルを送信                               | Windows ファイアウ<br>ォールの設定 | ー<br>すべてのセキュリティ<br>機能を無効にする |     |
| パスワード マネ<br>ージャを入手す<br>る |                                               |                                       |                         |                             |     |

クリック後、ユーザーアカウント制御の表示がありますので、許可します。

4. 現状当社プログラムでは、エフセキュアにて隔離されない為、エフセキュアのヘルプ

| リケーション・ファイル制御 |          |            |              |        |     | - |        |
|---------------|----------|------------|--------------|--------|-----|---|--------|
| 隔離保存済み        | ブロック済み   | スキップ済み     | 保護されています     |        |     |   |        |
| 5の危険なアイテムは    | 隔離保存されてい | る場合にはコンピュー | ータに害を及ぼすことは^ | できません。 | •   |   |        |
|               |          | 隔離保存し      | たアイテムはありません  | •      |     |   |        |
|               |          |            |              |        |     |   |        |
|               |          |            |              |        |     |   |        |
|               |          |            |              |        |     |   |        |
|               |          |            |              |        |     |   |        |
|               |          |            |              |        |     |   |        |
|               |          |            |              |        |     |   |        |
|               |          |            |              |        |     |   |        |
|               |          |            |              |        |     |   |        |
|               |          |            |              |        |     |   |        |
|               |          |            |              |        |     |   |        |
|               |          |            |              |        |     |   |        |
|               |          |            |              |        |     |   |        |
|               |          |            |              |        | -l  |   | 2017-0 |
|               |          |            |              |        | 計口」 |   | 削除     |

より操作方法を転記いたします。

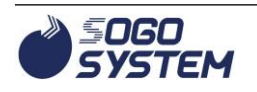

#### 以下ヘルプからの転記(ここから)

隔離保存したアイテムを復元する 隔離保存したアイテムを復元することができます。 必要に応じて、隔離保存フォルダからアプリケーションやファイルを復元することができます。隔離保存フォルダ からアイテムを復元するとアイテムに対する保護は無効になりますので、注意が必要です。復元したアイテムはコ ンピュータ上の元の場所に戻ります。 隔離保存したアイテムを復元するには 「ツール」ページで [アプリとファイル制御] をクリックします。 注: 設定を開くには管理者の権限が必要です。 「隔離保存」タブを選択します。 復元する隔離保存アイテムを選択します。 [許可] をクリックします。 [はい]をクリックして、隔離保存アイテムの復元を確定します。 選択したアイテムが元の場所へ自動的に復元されます。感染の種類によって、アイテムが今後のスキャンから除外 されます。 注: 除外されているファイルとアプリケーションを表示するには、「除外」タブの [アプリとファイル制御] ビュ ーを選択します。

#### 以上ヘルプからの転記(ここまで)

### 最新情報、正確な内容については、エフセキュアのヘルプにてご確認ください。

「F-Secure」および三角のシンボルは、エフセキュア・コーポレーションの登録商標です。

お問合せ先 サポートセンター

 $\begin{array}{l} {\rm FAX: 06\text{-}6536\text{-}6890} \\ {\scriptstyle \not\prec \frown \mathcal{V}: {\rm service@sogonet.co.jp}} \end{array}$ 

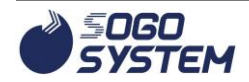